## レイヤテンプレートのアップデートについて

## アップデートの手順

本書は Windows7 を使用し説明しています。お使いの環境によって、画面が異なる場合があります。

1. KTSWeb サイト (http://www.kts.co.jp/download/up/vnas/layer/index.html#cadchk6) か らモジュールをダウンロードします。

お使いのモジュールのバージョンと、対象の基準(ダウンロードするファイル名)にご注意ください。

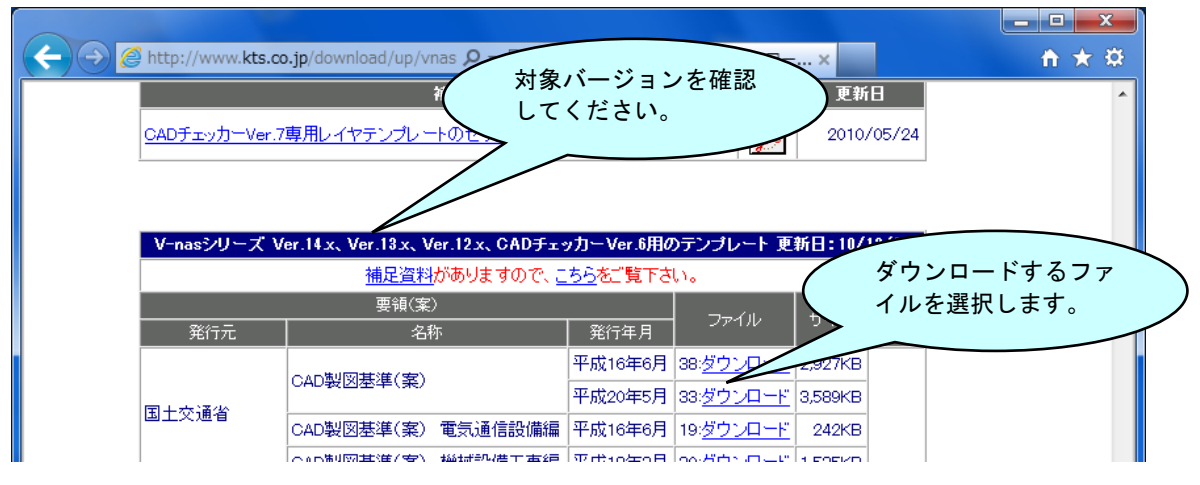

- 2. ダウンロードしたモジュールを実行します。
- 3. 開始画面が表示されますので、[次へ]ボタンをクリックします。

| 開始 X X X X X X X X X X X X X X X X X X X                                                                                                    |
|----------------------------------------------------------------------------------------------------|
| V-nasシリーズ レイヤテンプレートのアップデート                                                                                                    |
| 対応する基準名が表示されます。                                                                                                    |
| 下記のレイヤテンプレートをアップデートします。                                                                                                    |
| 国土交通省-CAD製図基準(案)-平成20年05月 対応バージョンが表示されます。                                                                                                    |
| ※V-nasシリーズ[Ver.12XX-14XX]に対応しています                                                                                                    |
| 注意<br>1. V-nasシリーズはすべて終了してください。<br>2. レイヤテンプレートが使用中の場合、アップデートができませんので注意してください。<br>3. レイヤテンプレートをカスタマイズしている場合、上書きされますので、バックアップを取<br>るなどしてくださいくレイヤテンプレートはインストールフォルダの「Layer Template" フォル<br>ルダにあります)。 |
| <u> </u>                                                                                                    |
| < 戻る(B) (次へ(N))> キャンセル                                                                                                    |

 ドライブの選択画面が表示されます。検索するドライブにチェックをつけて、[次へ]ボタン をクリックします。すべてのドライブを検索対象とする場合は、"すべてのローカルドライ ブ"を選択します。個別に指定したフォルダーを検索対象とする場合は"個別指定"を選択しま す。

| ドライブの選択                                                                                                    | x    |
|----------------------------------------------------------------------------------------------------|------|
| V-nasシリーズ レイヤテンプレートのアップデート                                                                                                    |      |
| アップデートしたいドライブにチェックしてください。<br>すべてのドライブのレイヤテンプレートをアップデートしたい場合は、「すべてのローカルドライブを選択してく<br>い。<br>個別のフォルダー以下を指定する場合は、「個別指定、を選択してください。 | (ださ  |
| □[週別指定<br>□すべてのローカルドライブ フォルダーを指定して検索<br>□C¥ する場合はチェック。                                                                        | >    |
| すべてのドライブを検索する場合はチェック。                                                                                                    |      |
| 指定したドライブを検索する場合はチェック。 クリック                                                                                                    |      |
| < 戻る(B) 次へ(N) > キャンセ                                                                                                    | ur 🗌 |

5. 4.で"個別指定"を選択した場合はフォルダーの選択ダイアログが表示されます。検索するフ ォルダーを指定して[OK]ボタンをクリックします。

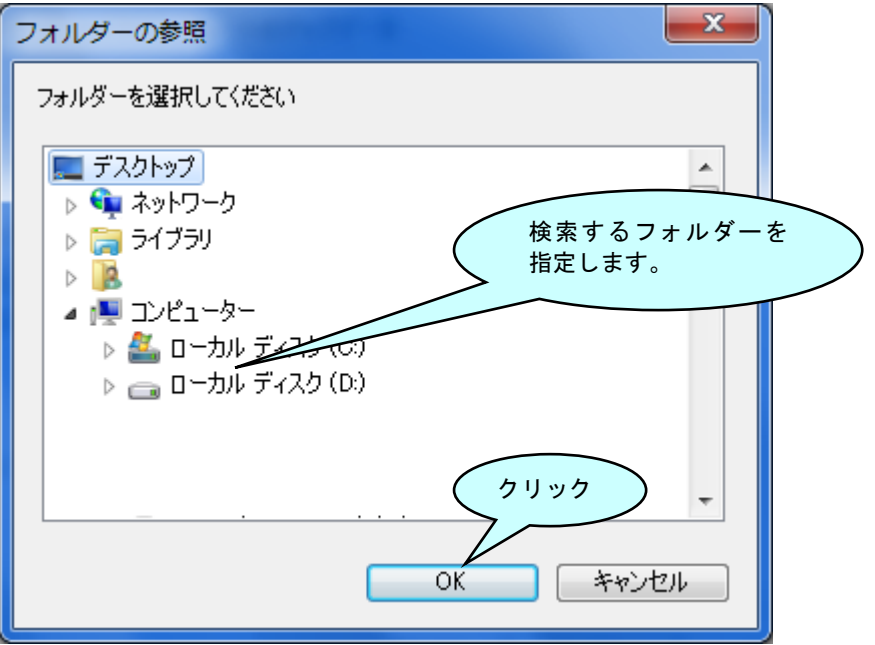

6. レイヤテンプレートの選択画面が表示されます。ここには、アップデート対象のパスが表示 されます。実行する項目にチェックをつけます。

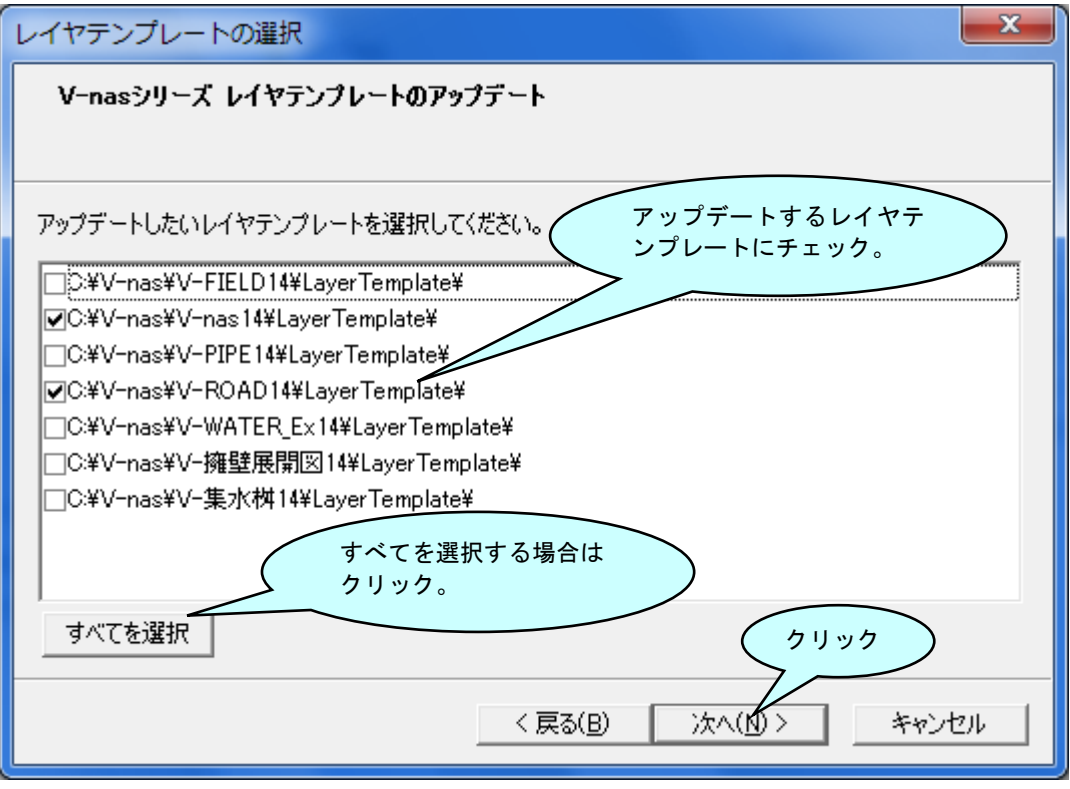

7. レイヤテンプレートの確認画面が表示されます。[次へ]ボタンをクリックすると、アップデ ートを実行します。

| レイヤテンプレートの確認                                                                                                    | ×  |
|----------------------------------------------------------------------------------------------------|----|
| V-nasシリーズ レイヤテンプレートのアップデート<br>アップデートされる(前画<br>西で選択した項目)レイヤ                                                         |    |
| アップデートするレイヤテンプレートを確認してください。                                                                                        |    |
| よらしければし次へ」ホタンをクリックしてくたさい。<br>レイヤテンプレートのアップデートが開始されます。<br>アップデート先のレイヤテンプレートを置換しない場合 「置換オプションの "置換しない"<br>を選択してください。 |    |
| C¥V-nas¥V-nas14¥LayerTemplate¥<br>C¥V-nas¥V-ROAD14¥LayerTemplate¥                                                  |    |
| 置換オプション<br>・ すべて上書き を選択します。<br>・ 置換しない クリック                                                                        |    |
| < 戻る(B) 次へ(N) キャンセ                                                                                                 | 94 |

8. 完了画面が表示されます。[完了]ボタンをクリックして作業を終了します。

| 完了                                    | ×   |
|---------------------------------------|-----|
| V-nasシリーズ レイヤテンプレートのアップデート            |     |
| アップデートが完了しました。「完了」ボタンをクリックして終了してください。 |     |
| クリック                                  |     |
| < 戻る(B) <u>完了</u> キャンセ                | 214 |

- アップデートに関する注意
  - ※ 必ず管理者権限(administrator)を持つユーザーアカウントでログインして下さい。
  - ※ V-nas シリーズ Ver12.XX (CAD チェッカー Ver6 を含む) 以上のアプリケーション インストールフォルダのみがアップデート対象となります。
  - ※ レイヤテンプレートの確認画面にある置換オプションは、通常は「すべて上書き」を選 択して下さい。データが上書きされると問題になる場合(レイヤテンプレートのデータ を編集されている場合など)は「置換しない」を選択します。